## HYREAD 電子閱讀平台登入指南

## <u>瀏覽器版</u>

 從以下連結前往德蘭中學 HYREAD 電子閱讀平台 <u>https://stteresahk.ebook.hyread.com.tw/</u>

2. 在頁面中選取登入

| ▲ 登入 → App 下載 🔀 說明 - 📿 語言 - | 書籍關鍵字 > Q 進階查詢                                                                                                    |
|-----------------------------|----------------------------------------------------------------------------------------------------|
| 。 德蘭中學                      | 電子書 電子雜誌                                                                                                    |
| へ降減                         | 最新訊息不漏接,每月抽獎活動添好運<br>HyRead ebook FB粉 绘團                                                                                                    |
| ┉ᠿ 步驟一二三,看書真簡單 ☜            | 立即按讚加入!                                                                                                    |
| ● 搜尋/瀏覽 ● 登入讀者帳號 ● 借書&閱讀    |                                                                                                    |
| ID Book Book Book           |                                                                                                    |
|                             |                                                                                                    |
|                             | 熱門借閱                                                                                                    |
|                             |                                                                                                    |
| ○ ○ ● 更多操作說明,立即下載 ▶         | A THE THE PARTY OF THE PARTY OF |
| 精選電子書                       |                                                                                                    |
|                             |                                                                                                    |

3. 登入介面中輸入 eclass 登入帳號及密碼即可。(可參閱 ICT 派發的帳號密碼貼紙)

| 🧔 德蘭中學                                                                  |   |
|-------------------------------------------------------------------------|---|
| 讀者登入                                                                    |   |
| 請輸入帳號與密碼                                                                |   |
| 登入編號 [i]                                                                |   |
| 密碼                                                                      |   |
| 登入                                                                      |   |
| ※小提示:<br>若不清楚帳號密碼,可向您的圖書館詢問。<br>或詢問HyRead電子書客服<br>service@hyread.com.tw | o |

## <u>APP 版</u>

1. 於 app store 或 google play store 下載 HYREAD 一電子書。

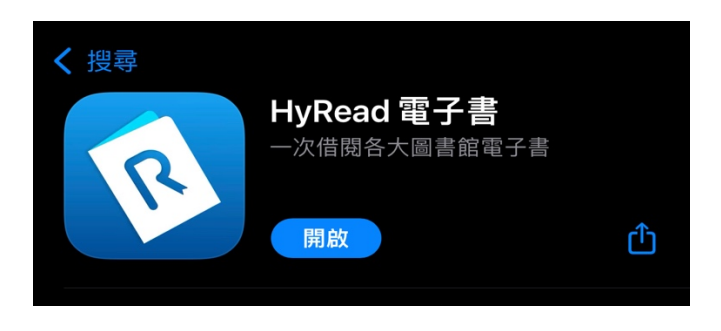

2. 打開應用程式後,點選左上角。

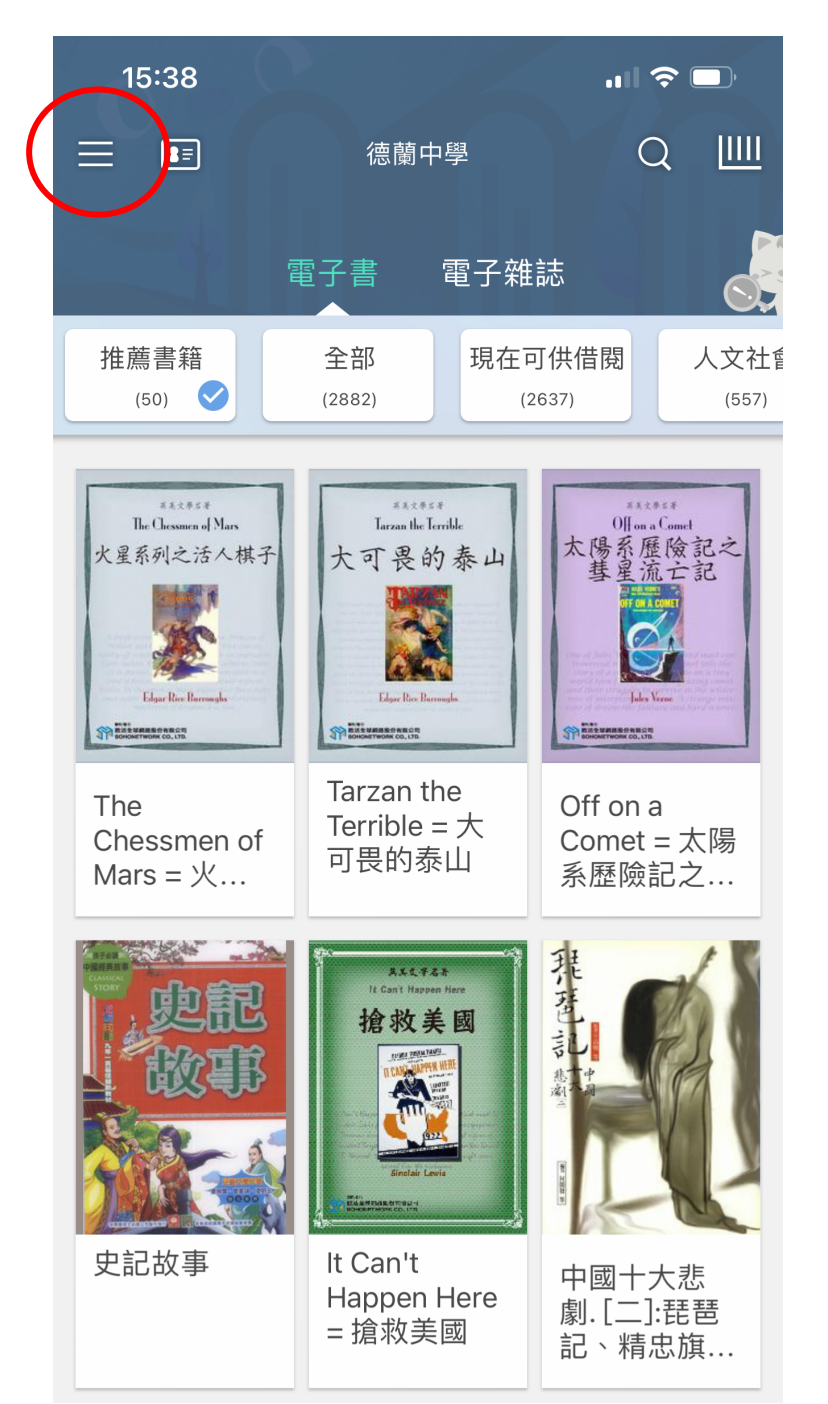

3. 進入此介面後,按「新增圖書館」,在搜尋欄輸入「德蘭中學」並勾選。

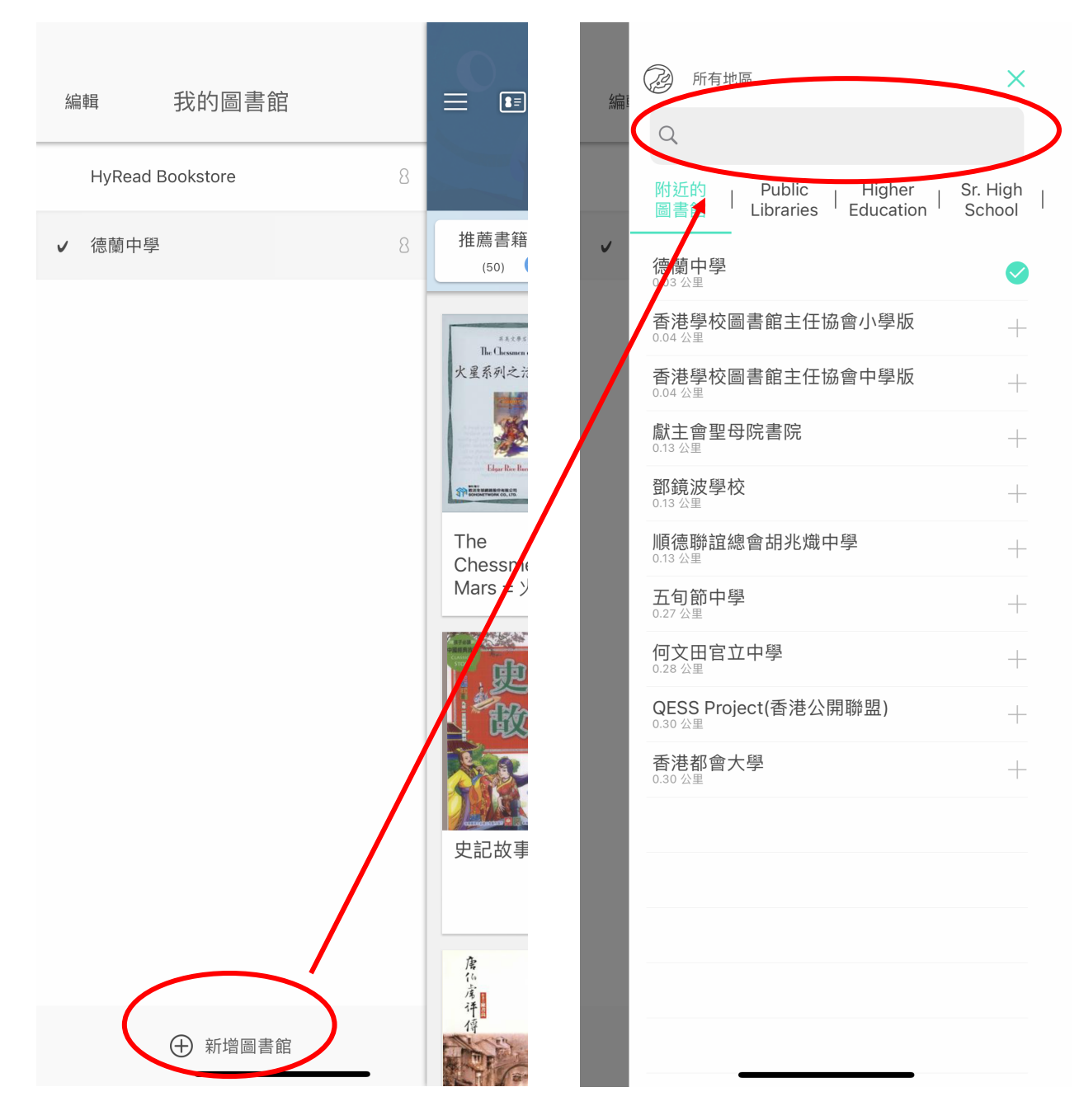

4. 新增了圖書館後,在首頁按證件圖案,隨後在登入介面中輸入 eclass 登入帳號及

密碼即可。(可參閱 ICT 派發的帳號密碼貼紙)

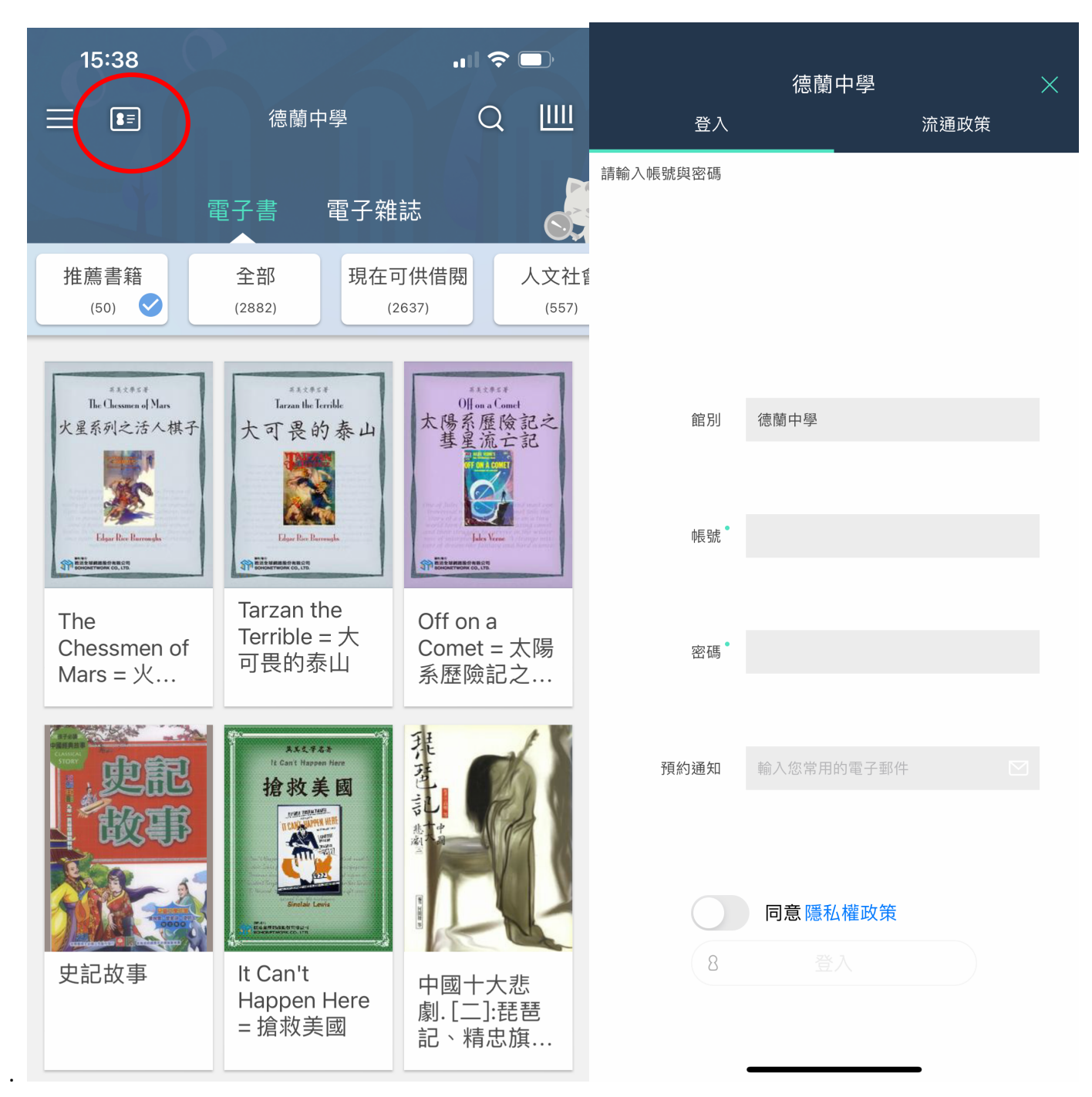